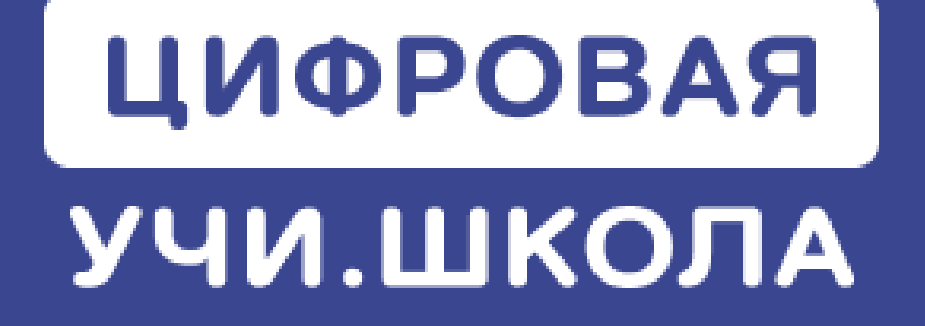

### Сценарии цифровых уроков

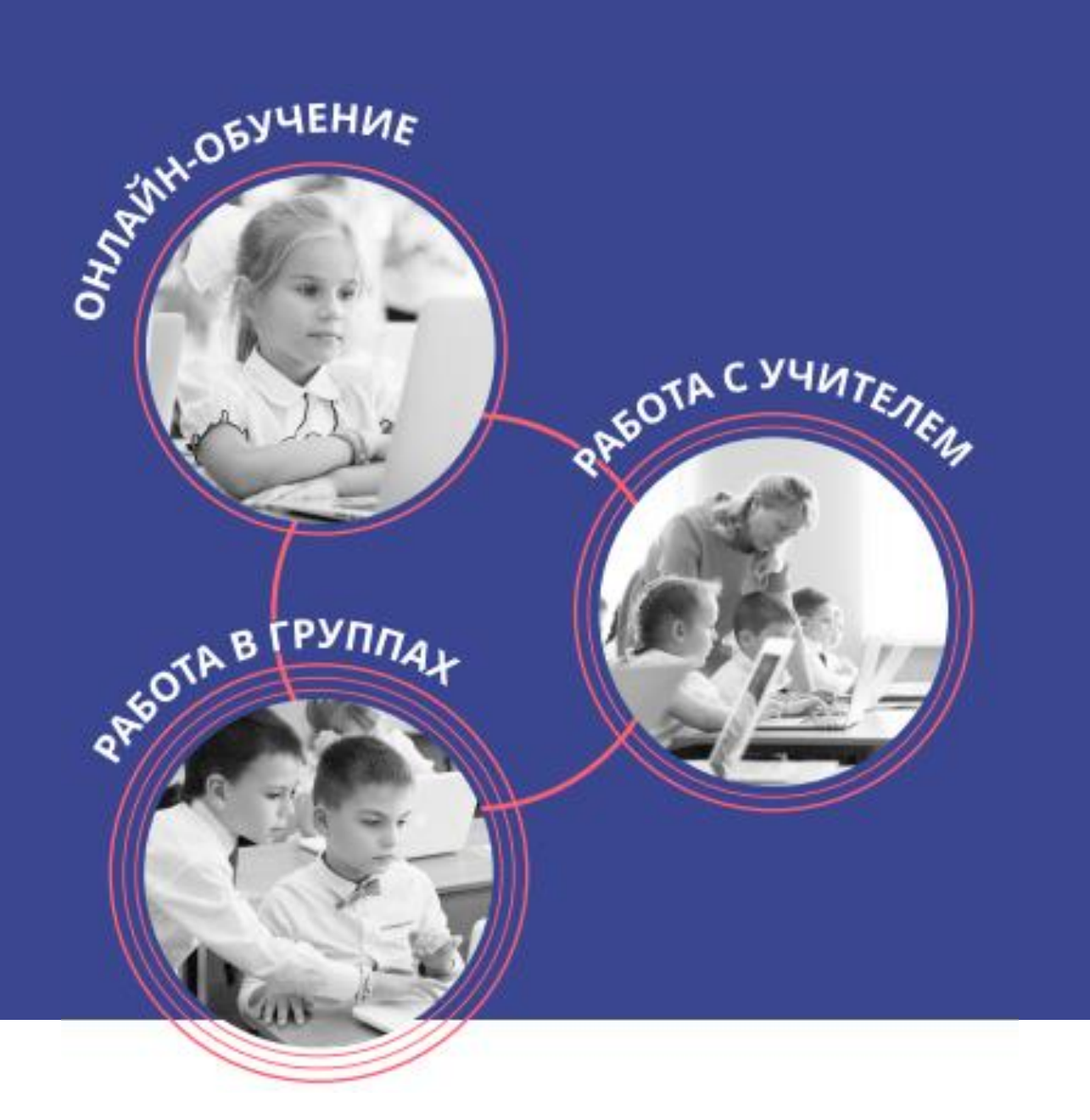

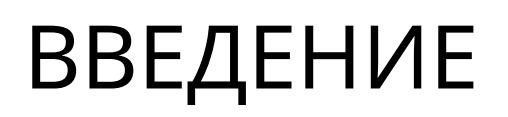

Для вашего удобства мы разработали сценарии уроков, которые можно использовать на протяжении всего проекта, до конца учебного года. Вы можете выбрать подходящий сценарий для конкретной ситуации в зависимости от педагогической задачи, особенностей класса, вашей загруженности.

Сценарии различаются по 3 критериям, которые оцениваются по 5 балльной системе, в которой 1 – минимум, 5 – максимум.

Например:

ОТРАБОТКА И ЗАКРЕПЛЕНИЕ ТЕМЫ, ВАРИАНТ 2

Подготовка к уроку: временные затраты учителя перед проведением урока Контроль со стороны учителя: усилия учителя во время урока Самостоятельность учеников: индивидуальная траектория ученика на уроке

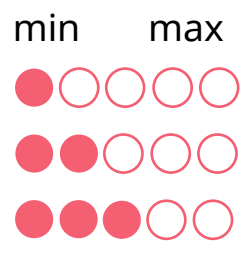

В данном сценарии учителю почти не требуется готовиться к уроку (1 из 5 баллов), ему потребуется минимум контроля учеников в течение урока (2 из 5 баллов), ученики занимаются самостоятельно (3 из 5 баллов).

## ОГЛАВЛЕНИЕ

| ВВОДНЫЙ УРОК                           | 4      |
|----------------------------------------|--------|
| СРЕЗ ЗНАНИЙ по математике и русскому я | ізыку8 |
| ИЗУЧЕНИЕ НОВОЙ ТЕМЫ                    | 11     |
| Подготовка к уроку                     |        |
| Контроль со стороны учителя            | ••000  |
| Самостоятельность учеников             |        |
| ОТРАБОТКА И ЗАКРЕПЛЕНИЕ ТЕМЫ           |        |
| ВАРИАНТ 1                              | 14     |
| Подготовка к уроку                     |        |
| Контроль со стороны учителя            |        |
| Самостоятельность учеников             | ●●○○○  |
| ВАРИАНТ 2                              | 18     |
| Подготовка к уроку                     | 0000   |
| Контроль со стороны учителя            | ●●○○○  |
| Самостоятельность учеников             |        |
| ПРОВЕРКА ЗНАНИЙ                        | 21     |
| Подготовка к уроку                     |        |
| Контроль со стороны учителя            |        |
| Самостоятельность учеников             | 00000  |
| ПОДГОТОВКА К ОГЭ по математике         | 24     |
| Подготовка к уроку                     | 0000   |
| Контроль со стороны учителя            | 0000   |
| Самостоятельность учеников             |        |
| ОЛИМПИАДА                              | 27     |
| Подготовка к уроку                     | ••000  |
| Контроль со стороны учителя            | ••000  |
| Самостоятельность учеников             |        |

# ВВОДНЫЙ УРОК

#### Подготовка к цифровому уроку

1. Заранее зарегистрируйтесь на платформе Учи.ру и добавьте учеников в класс. Распечатайте для них **логины и пароли.** 

2. Подумайте, как вы разделите класс на две группы — по уровню знаний, алфавиту или в случайном порядке. Половину урока одна группа будет заниматься на станции №1, а другая — на станции №2, затем они поменяются.

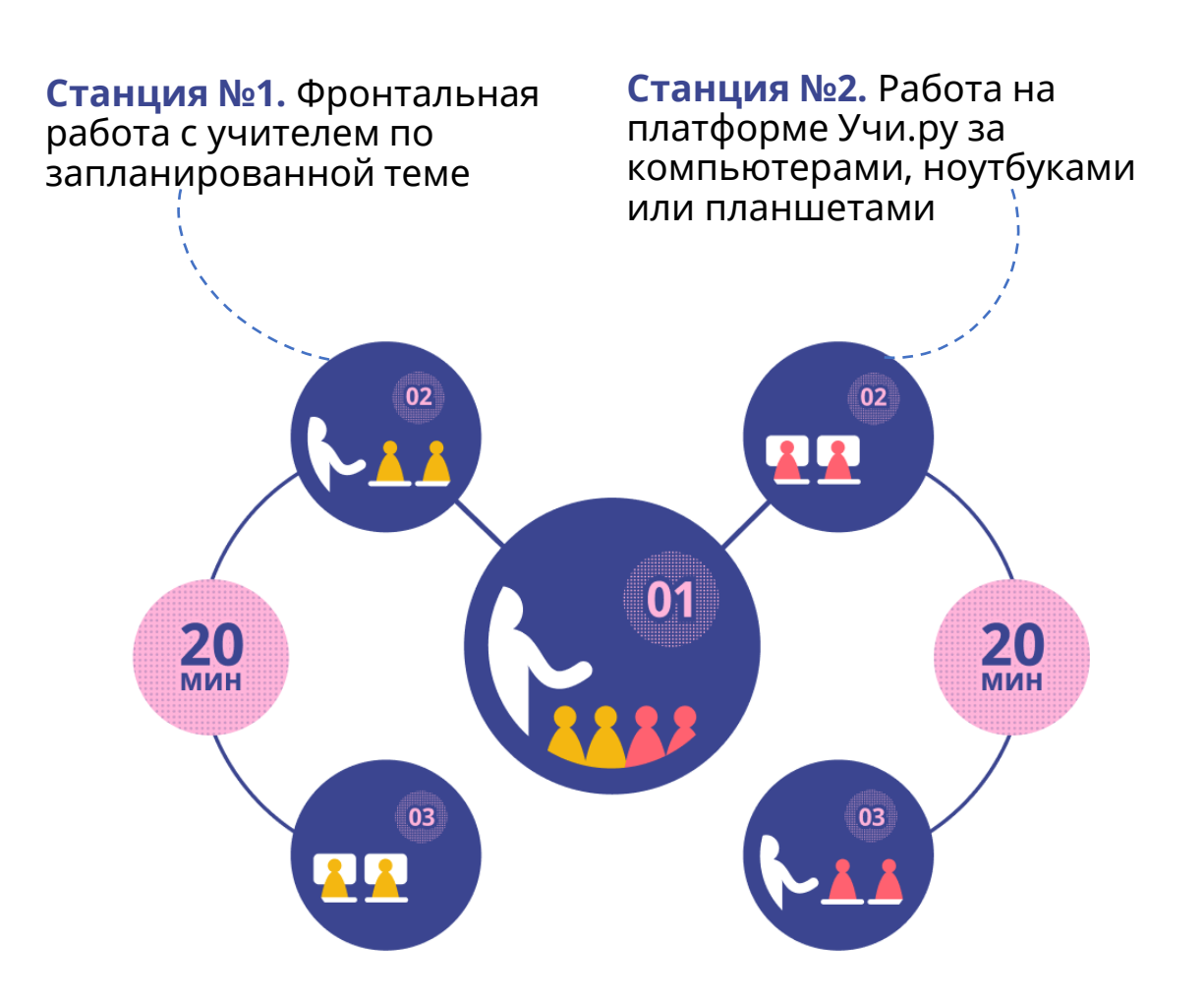

### ВВОДНЫЙ УРОК Подготовка к цифровому уроку

3. Проверьте техническое обеспечение класса:

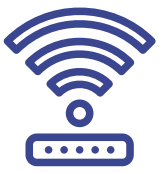

компьютеры / ноутбуки / планшеты работают, есть доступ к интернету

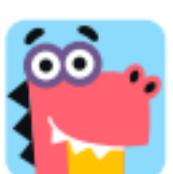

на каждом устройстве открыта главная страница <u>Учи.ру</u>

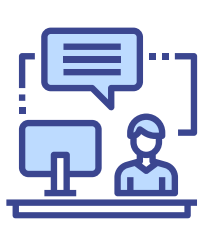

ваш рабочий компьютер подключен к проектору / интерактивной доске

4. Перед уроком раздайте ученикам распечатанные **логины и пароли**, попросите вклеить их в тетрадь или дневник или сфотографировать. Держите под рукой запасной список.

### ВВОДНЫЙ УРОК цифровой урок

Расскажите ученикам о проекте **«Цифровая Учи.школа»**, о том, как будете заниматься в текущем учебном году (один урок в неделю в компьютерном классе).

Шаг 1. Нажмите Включить бесплатный час или Начать урок в своем личном кабинете. Это откроет вашим ученикам неограниченный доступ к карточкам на время занятия.

ВКЛЮЧИТЬ БЕСПЛАТНЫЙ ЧАС

#### НАЧАТЬ УРОК

Шаг 2. С помощью проектора / интерактивной доски покажите ученикам, как зайти на главную страницу сайта <u>Учи.ру</u> под своим логином и паролем, как заниматься дома. Кратко ознакомьте их с функционалом платформы (куда нажимать, чтобы попасть в задания от учителя / проверочные работы; с чего начать выполнение заданий; как принять участие в олимпиадах).

|                                                                                      |                                         | Задания от учителя               |
|--------------------------------------------------------------------------------------|-----------------------------------------|----------------------------------|
| С нами занимается<br>каждый второй                                                   | Вход Логин                              | зновых                           |
| школьник страны                                                                      | Пароль                                  | -                                |
| Учи.ру — образовательная онлайн-платформа<br>для школьников, их родителей и учителей | войти                                   | -                                |
| ЗАРЕГИСТРИРОВАТЬСЯ У МЕНЯ ЕСТЬ КОД                                                   | Забыли пароль?<br>Войти другим способом | Математика                       |
|                                                                                      |                                         | 0% Пройдено 0<br>карточек из 216 |

### ВВОДНЫЙ УРОК цифровой урок

Шаг 3. Работа на станциях

Первая половина класса самостоятельно работает за компьютерами. Ученикам нужно войти в личные кабинеты, используя логины и пароли. Система выдает первое задание, а дальше формирует индивидуальную траекторию для каждого ребенка. Ученики работают в своем темпе, система анализирует их действия, при возникновении сложностей дает подсказки.

Вы работаете со второй группой по запланированной теме на станции 2.

≻Через 10–12 минут поменяйте группы местами.

Теперь вторая половина класса самостоятельно работает за компьютерами на станции 1.

Вы работаете с первой группой по запланированной теме на станции 2.

Шаг 4. За 2–3 минуты до конца занятия нажмите Завершить урок и выведите на экран статистику, подведите итоги.

| yι        | ител               | ьская      | доска         | 1                |        | 8 «GR» класс | 8 «GR» класс 🗸 🗸 |
|-----------|--------------------|------------|---------------|------------------|--------|--------------|------------------|
|           |                    | Статистик  | а по последн  | ему уроку        | •      |              |                  |
| Клас<br>№ | с «З И»<br>Фамилия | Mana       | Время занятий | Решенные задания | Ошибки |              |                  |
| 1         |                    | Юлия       | 20 мин        | 21               | 3      |              |                  |
| 2         |                    | Erop       | 15 мин        | 22               | 3      |              |                  |
| 3         |                    | Денис      | 26 мин        | 57               | 3      |              |                  |
| 4         |                    | Андрей     | 20 мин        | 26               | **     |              |                  |
| 5         |                    | Ксения     | 15 мин        | 25               | 1.0    |              |                  |
| 6         |                    | Арина      | 25 мин        | 32               | •      |              |                  |
| 7         |                    | Андрей     | 12 мин        | 10               | 4      |              |                  |
| 8         |                    | Александра | 35 мин        | 12               | 7      |              |                  |
| 9         |                    | Софыя      | 27 мин        | 45               | 12     |              |                  |

# СРЕЗ ЗНАНИЙ

### Подготовка к цифровому уроку

 Подумайте, как вы разделите класс на две группы — по уровню знаний или в случайном порядке. Половину урока одна группа будет заниматься на станции 1, а другая — на станции 2, затем они поменяются.

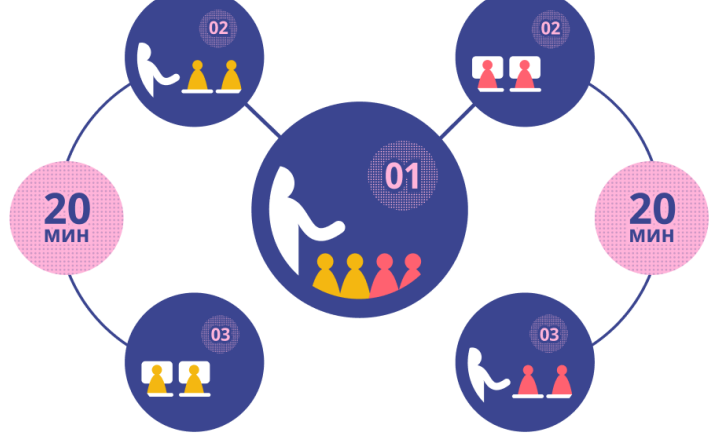

2. Проверьте техническое обеспечение класса:

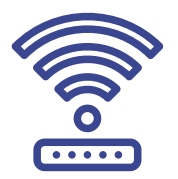

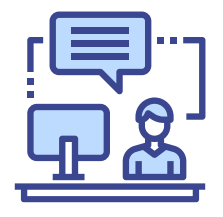

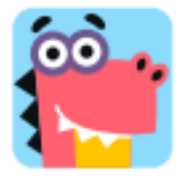

# СРЕЗ ЗНАНИЙ

### Цифровой урок

Шаг 1. Выберите класс, в котором хотите провести тестирование и предмет

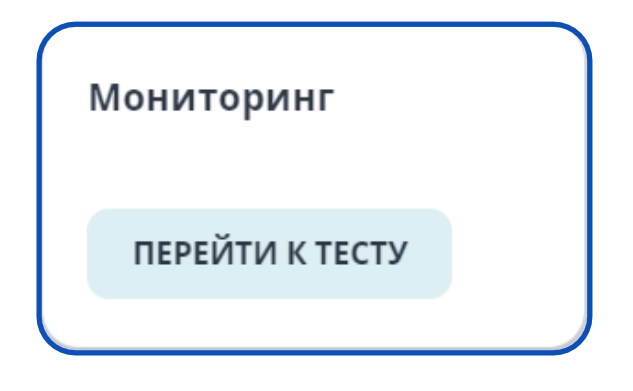

**ВАЖНО!** Тестирование доступно по **математике** и **русскому языку** для учеников 5-9 классов, принимающих участие в проекте

**ВАЖНО!** Запустить тест можно только один раз. После этого задания будут доступны в кабинетах учеников в течение недели

# СРЕЗ ЗНАНИЙ

### <mark>Цифровой уро</mark>к

#### Шаг 2. Работа на станциях

Первая половина класса самостоятельно работает за компьютерами. Ученикам нужно войти в личные кабинеты, используя логины и пароли, и нажать Начать решать в карточке с тестом. ВАЖНО! на прохождение теста дается 20 минут. Задания разные, возможность списать исключена.

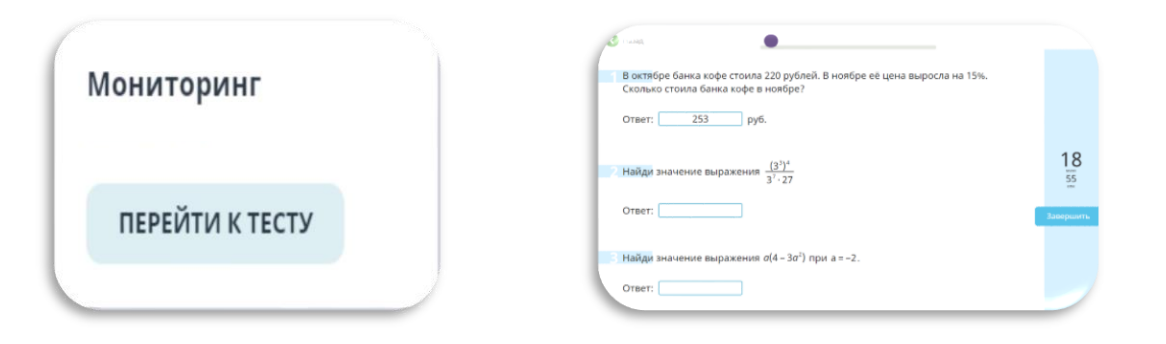

Вы работаете со второй группой по запланированной теме на станции 2.

> Через 20 минут поменяйте группы местами.

Теперь вторая половина класса самостоятельно работает за компьютерами на станции 1 и выполняет тестирование. Вы работаете с первой группой по запланированной теме на станции 2.

Шаг 3. За 2–3 минуты до конца занятия выведите на экран статистику урока, подведите итоги. Результаты входного тестирования вы получите на электронную почту.

# ИЗУЧЕНИЕ НОВОЙ ТЕМЫ

Подготовка к уроку Контроль со стороны учителя Самостоятельность учеников

### Подготовка к цифровому уроку

1. НАКАНУНЕ урока выберите тему, которую планируете изучить, при необходимости настройте нужные задания через функции Мои задания или сформируйте черновик проверочной работы по данной теме через функционал Проверочные работы

| UCHi.RU Учитель 3                                       | Завуч 🚢 5     |                       | Q                       | 5 «Ц» класс |
|---------------------------------------------------------|---------------|-----------------------|-------------------------|-------------|
| Предметы 🖌                                              | 🕤 Математика  | 1                     |                         |             |
| <ul> <li>Математика</li> <li>Английский язык</li> </ul> | Мои задания 🗐 | Проверочные<br>работы | Программа по математике |             |
| Сервисы ^                                               |               |                       | Пройдено                | 1%          |
| Мои задания<br>из карточек                              |               |                       |                         | _           |
| Мои задания<br>из упражнений                            |               |                       |                         |             |
| 🕗 Проверочные работы                                    |               |                       |                         |             |

2. Перед началом урока разделите класс на две группы (по уровню знаний или произвольно) для работы на станциях.

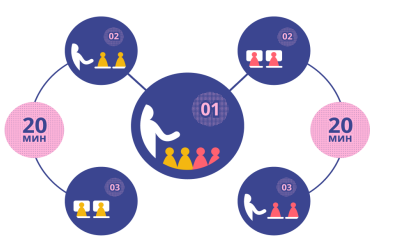

3. Проверьте техническое обеспечение класса

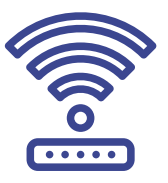

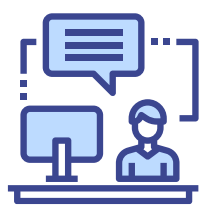

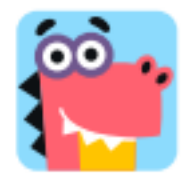

### ИЗУЧЕНИЕ НОВОЙ ТЕМЫ цифровой урок

Шаг 1. На учительской доске из выпадающего списка выберите нужный класс и нажмите Включить бесплатный час или Начать урок в своем личном кабинете. Это откроет вашим ученикам неограниченный доступ к карточкам на время занятия.

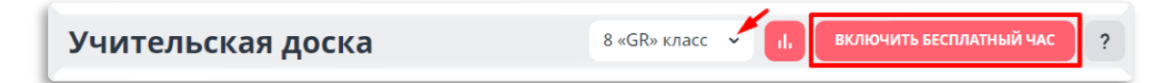

#### Шаг 2. Работа на станциях

Первая половина класса самостоятельно работает за компьютерами. Ученикам нужно войти в личные кабинеты, используя логины и пароли, и приступить к выполнению заданий по выбранной вами теме. Вы работаете со второй группой по запланированной теме на станции 2 (например, дети изучают теоретическую часть по учебнику)

Через 18–20 минут поменяйте группы местами

Теперь вторая половина класса самостоятельно работает за компьютерами на станции 1. Вы работаете с первой группой по запланированной теме на станции 2.

### ИЗУЧЕНИЕ НОВОЙ ТЕМЫ цифровой урок

Шаг 3. За 2–3 минуты до конца занятия выведите экран статистику урока, подведите итоги. на В качестве домашнего задания и для проверки выдайте усвоения изученного материала работу, запрограммированную проверочную ранее. Следующий урок можно будет начать с индивидуальной работы над ошибками (доступно Проверочные работы разделе после В выполнения задания учениками) и ответов на вопросы, которые остались у ребят по данной теме.

| Bej | рнуться                                 | $\leq$        |                                   |               |                      |         |                         | РАБОТА | над оц | ІИБКАМИ |
|-----|-----------------------------------------|---------------|-----------------------------------|---------------|----------------------|---------|-------------------------|--------|--------|---------|
| No  | Фамилия Имя                             | Общий<br>балл | Оценка*                           |               | N⊵∎                  | вопроса | (6 задан                | ий)    |        | Время   |
|     |                                         | макс. б       | - 4                               | 1             | 2                    | 3       | 4                       | 5      | 6      |         |
| 1   | Даниилов Иван                           | <b>5</b> 83%  | 4                                 | 1             | 1                    | 1       | 1                       | 0      | 1      | 3 м.    |
| 2   | Ишкова Кристина                         | 6 100%        | 5                                 | 1             | 1                    | 1       | 1                       | 1      | 1      | 9 м.    |
|     | Работа над о                            | шибка         | ми буде                           | ет от         | прав                 | лена    | 15 уч                   | еник   | ам     |         |
|     | <b>Работа над о</b><br>Задать на до     | шибка<br>м На | <b>ми буде</b><br>чало с          | ет от         | прав.                | лена    | <b>15 уч</b><br>Іа срок | еник   | ам     |         |
|     | Работа над он<br>Задать на до<br>Ивойки | шибка<br>м На | <b>ми буде</b><br>чало с<br>ройки | ет от<br>— че | прав.<br>в<br>етвёрк | лена    | <b>15 уч</b><br>la срок | еник   | ам     |         |

Подготовка к уроку Контроль со стороны учителя Самостоятельность учеников

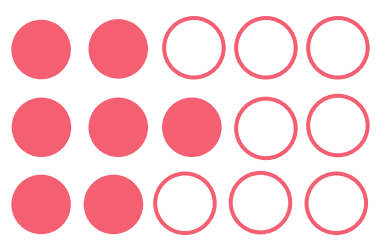

#### Подготовка к цифровому уроку

НАКАНУНЕ 1. ознакомьтесь С задачами ПО интересующей вас теме, выберите, какие из них вы будете использовать для фронтальной работы на станции 2, а какие — ученики будут выполнять Подготовьте станции самостоятельно на 1. учеников задание ДЛЯ всех С помощью функционала Мои задания.

2. Перед началом урока разделите класс на две группы (по уровню знаний или произвольно) для работы на станциях.

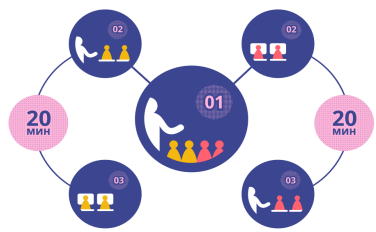

3. Проверьте техническое обеспечение класса

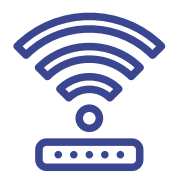

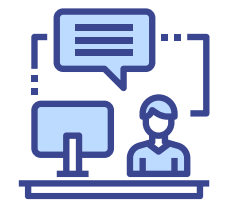

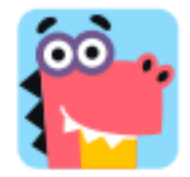

### Цифровой урок

Шаг 1. На учительской доске из выпадающего списка выберите нужный класс и нажмите Включить бесплатный час или Начать урок в своем личном кабинете. Это откроет вашим ученикам неограниченный доступ к карточкам на время занятия.

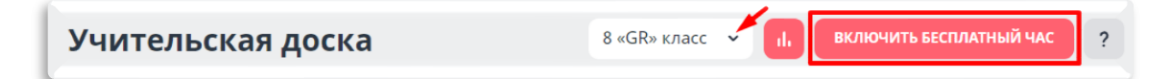

#### Шаг 2. Работа на станциях

Первая половина класса самостоятельно работает за компьютерами. Ученикам нужно войти в личные кабинеты, используя логины и пароли, и приступить к выполнению заданий по выбранной вами теме. Вы работаете со второй группой по запланированной теме на станции 2 (например, дети изучают теоретическую часть по учебнику)

У Через 18–20 минут поменяйте группы местами

Теперь вторая половина класса самостоятельно работает за компьютерами на станции 1. Вы работаете с первой группой по запланированной теме на станции 2.

### Цифровой урок

Шаг 3. За 2-3 минуты до конца занятия выведите на экран статистику урока, подведите итоги. Используйте раздел Проверочные работы или Мои задания (тестовые упражнения), чтобы раздать домашнее проверить усвоение задание И материала. Следующий урок будет можно начать С индивидуальной работы над ошибками (доступно в разделе Проверочные работы после выполнения задания учениками) и ответов на вопросы, которые остались у ребят по данной теме.

| Математика         Математика         Мих задания<br>вх карточек         Мих задания<br>вх карточек         Мих задания<br>вупражнений         Проверочные работы <b>Программа Сримание</b><br>по математика          Проверочные работы <b>Программа Сримание</b><br>по математика          Проверочные работы <b>Программа Сримание</b><br>по математика          Проверочные работы <b>Проверочные работы</b> Проверочные работы <b>Проверочные работы</b> Проверочные работы <b>Проверочные работы</b> Проверочные работы <b>Проверочные работы</b> Математика <b>Русский язык</b> Математика <b>Русский язык</b> Математика <b>Русский язык</b> Математика <b>Русский язык Банк работы Хрнал Солавания в классе Создать свою работу Ванк работы Ванк работы Ванк работы Ванк работы Ванк работы Ванк работы Ванк работы Ванк работы Ванк раб</b>                                                                                                    | Предметы                               | 🔄 Матема                   | атика               |                       |                                               |    |
|----------------------------------------------------------------------------------------------------|----------------------------------------|----------------------------|---------------------|-----------------------|-----------------------------------------------|----|
| Онглийский язык       Мои задания<br>из карточек       Проверочные<br>работы       Протрамма<br>по математике       Пройдено       Ок         Ок задания<br>из карточек       Мои задания<br>из карточек       Проверочные<br>работы       Проверочные<br>по математике       Пройдено       Ок         Проверочные работы       Мои задания<br>из карточек       КМУ       Проверочные<br>по математике       Проверочные<br>по математике       Пройдено       Ок         Проверочные работы       Мои задания       КМУ       Проверочные<br>по мощь       Проверочные<br>по мощь       Проверочные<br>по мощь       Проверочные<br>по мощь       Проверочные<br>по мощь       Проверочные<br>по мощь       Проверочные<br>по мощь       Проверочные<br>по мощь       Проверочные<br>по математике       Проверочные<br>по математике       Проверочные<br>по математике       Проверочные<br>по мощь       Проверочные<br>по мощь       Пров                                                                                                    | 🗷 Математика                           |                            |                     |                       |                                               |    |
| Сервисы А<br>Виои задания<br>из карточек<br>Пройдено Оч<br>Пройдено Оч<br>Пройд | 🖽 Английский язык                      | Мои задания<br>из карточек | Провероч<br>работы  | ные 💟                 | Программа по математике                       |    |
| <ul> <li>№ карточек</li> <li>№ Кои задания им помощь</li> <li>Проверочные работы</li> <li>Проверочные работы</li> <li>Математика</li> <li>Русский язык</li> <li>№ Английский язык</li> <li>Помощь</li> <li>Огловоць</li> <li>У меня есть идея</li> </ul>                                                                                                    | Сервисы ^                              |                            |                     |                       | Пройдено 09                                   | %  |
| Мои задания<br>и упражнений<br>© Проверочные работы<br>Математика Русский язык МУ<br>Английский язык () помощь ()<br>© у меня есть идея<br>Банк работ (ми работы)<br>Банк работ (ми работы)<br>Саздать свою работу Завершённые                                                                                                    | Мои задания<br>из карточек             |                            |                     |                       |                                               |    |
| Проверочные работы          Проверка знаний       Русский язык       Кем       Помощь       С         Математика       Русский язык       Помощь       С       С                                                                                                    | Мои задания<br>из упражнений           |                            |                     |                       |                                               |    |
| Проверка знаний       Ууский язык       №       Английский язык       Помоць       ()         Математика       Русский язык       Английский язык       ()       помоць       ()         Ванк работ       Мои работы       Журнал       ()       ()       ()       ()         Ванк работ       Курнал       ()       ()       ()       ()       ()       ()         Создать свою работу       Завершённые       ()       ()       ()       ()       ()       ()       ()       ()       ()       ()       ()       ()       ()       ()       ()       ()       ()       ()       ()       ()       ()       ()       ()       ()       ()       ()       ()       ()       ()       ()       ()       ()       ()       ()       ()       ()       ()       ()       ()       ()       ()       ()       ()       ()       ()       ()       ()       ()       ()       ()       ()       ()       ()       ()       ()       ()       ()       ()       ()       ()       ()       ()       ()       ()       ()       ()       ()       ()       ()       ()       ()       () <th>Проверочные работы</th> <td></td> <td></td> <td></td> <td></td> <td></td>                                                                                                    | Проверочные работы                     |                            |                     |                       |                                               |    |
| У МЕНЯ ЕСТЬ ИДЕЯ<br>БАНК работ Мои работы Журнал                                                                                                    | Проверка знан<br><sub>Математика</sub> | <b>ИЙ</b><br>Русский язык  | NEW<br>Английский я | ізык                  | 🖸 помощь 🗘                                    | Q. |
| Банк работ Мои работы Журнал<br>в создать свою работу Курнал<br>Мои работы Журнал<br>Вавершённые                                                                                                    |                                        |                            |                     |                       | О у меня есть идея                            |    |
| Создать свою работу     Завершённые     6     ×                                                                                                    | Банк работ Мои раб                     | б <mark>оты</mark> Журнал  |                     |                       |                                               |    |
|                                                                                                    | <b>+</b><br>Создать свою раб           | оту                        | Завершённые         | 6<br>Он<br>Итоловый с | х<br>члайн в классе<br>грез знаний за 6 класс |    |

### Цифровой урок

**ПРИМЕР** урока на тему «Решение квадратного неравенства с помощью графиков».

Выберите в своем личном кабинете класс и пролистайте вниз до темы «Квадратные неравенства» и выведите задание на экран / интерактивную доску.

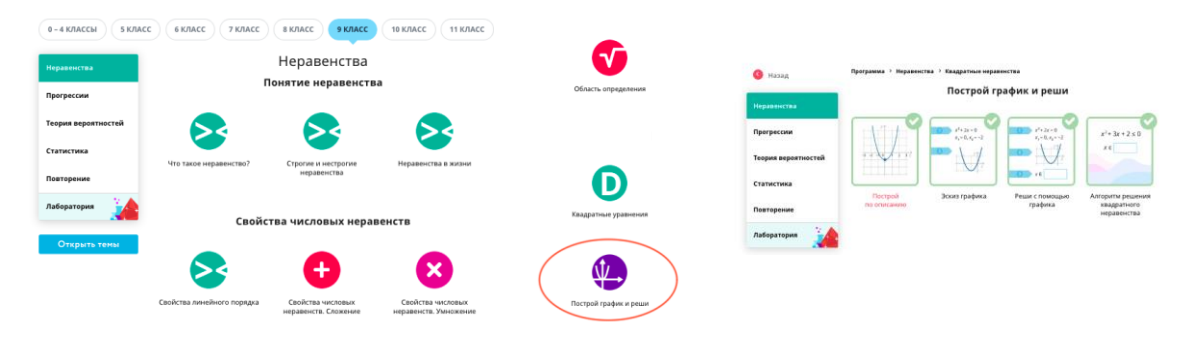

Работайте с учениками по карточкам фронтально, вызывая к доске по одному или спрашивая с места. Итог: ученики закрепляют тему с помощью интерактивных заданий. После урока вы можете проанализировать результаты, чтобы понять, у кого из детей есть с ней проблемы. Возможно, ученик не смог решить квадратное неравенство, потому что ничего о них не знает, например. В посоветуйте случае ему обратиться таком Κ разделу Повторение или последовательно пройти все предыдущие уроки так, как их выдаст его индивидуальная траектория.

Подготовка к уроку Контроль со стороны учителя Самостоятельность учеников

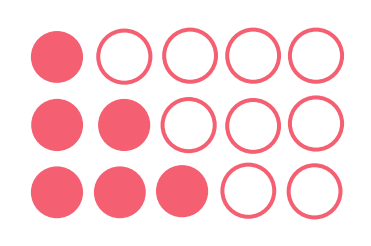

### Подготовка к цифровому уроку

1. Запланируйте фронтальную работу на станции 2 минут (организационные 18-20 на моменты, задания, проверка домашнего повторение изученной ранее опрос, темы, проверочная работа, контрольная работа, самостоятельная работа и т. д.).

2. Перед началом урока разделите класс на две группы (по уровню знаний или произвольно) для работы на станциях.

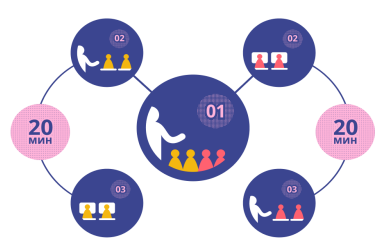

3. Проверьте техническое обеспечение класса

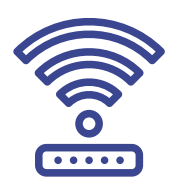

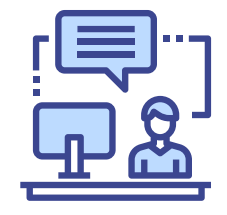

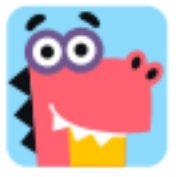

### Цифровой урок

Шаг 1. На учительской доске из выпадающего списка выберите нужный класс и нажмите Включить бесплатный час или Начать урок в своем личном кабинете. Это откроет вашим ученикам неограниченный доступ к карточкам на время занятия.

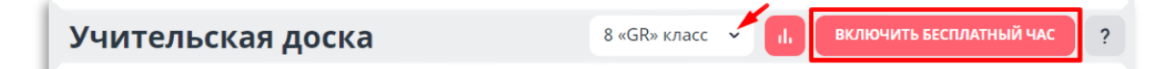

#### Шаг 2. Работа на станциях

Первая половина класса самостоятельно работает за компьютерами. Ученикам нужно войти в личные кабинеты, используя логины и пароли, и приступить к выполнению заданий по выбранной вами теме. Вы работаете со второй группой по запланированной теме на станции 2 (например, дети изучают теоретическую часть по учебнику).

Через 18–20 минут поменяйте группы местами

Теперь вторая половина класса самостоятельно работает за компьютерами на станции 1. Вы работаете с первой группой по запланированной теме на станции 2.

### Цифровой урок

Шаг 3. За 2–3 минуты до конца занятия выведите на экран статистику урока, подведите итоги, дайте домашнее задание.

| /чит            | ельская          | я доска    |                                    |                                      | и. НАЧАТЬ УРО                                 |
|-----------------|------------------|------------|------------------------------------|--------------------------------------|-----------------------------------------------|
| Мои з<br>из кар | адания<br>эточек | Викторины  | <b>Мараф</b><br>«Космич<br>приключ | он скоро<br>еское<br>еение» Вс<br>ко | пимпиады<br>ероссийский<br>нкурс видеороликов |
| Клас            | с «З И»          | Статистик  | а по последн                       | ему уроку                            | ×                                             |
| No              | Фамилия          | Имя        | Время занятий                      | Решенные задания                     | Ошибки                                        |
| 1               |                  | Юлия       | 20 мин                             | 21                                   | 3                                             |
| 2               |                  | Erop       | 15 мин                             | 22                                   | 3                                             |
| 3               | Astronom         | Денис      | 26 мин                             | 57                                   | 3                                             |
| 4               |                  | Андрей     | 20 мин                             | 26                                   | 11                                            |
| 5               |                  | Ксения     | 15 мин                             | 25                                   | 1                                             |
| 6               |                  | Арина      | 25 мин                             | 32                                   | 0                                             |
| 7               |                  | Андрей     | 12 мин                             | 10                                   | 4                                             |
| 8               |                  | Александра | 35 мин                             | 12                                   | 7                                             |
| 9               |                  | Софья      | 27 мин                             | 45                                   | 12                                            |

# ПРОВЕРКА ЗНАНИЙ

Подготовка к уроку Контроль со стороны учителя Самостоятельность учеников

### Подготовка к цифровому уроку

1. НАКАНУНЕ запрограммируйте работу ПО выбранной теме через функционал Проверочные работы Мои задания (тестовые или упражнения) (несколько работ для разных групп / работы индивидуальные для каждого при необходимости). Система сгенерирует для каждого ученика уникальный вариант

| <i>y</i> i Ci i <i>p</i> i K | a ynnikanenen eapnann.                                                      | 🕗 Новое зада                                           | ние                                            |
|------------------------------|-----------------------------------------------------------------------------|--------------------------------------------------------|------------------------------------------------|
| Предметы /                   | <ul> <li>Математика</li> </ul>                                              | Extact-v × National                                    | Hav X                                          |
| 🖬 Математика                 |                                                                             | Q. Понсктемы                                           | Прямая и обратная пропорциональные зависимости |
| 🖾 Английский язык            | Мои задания 🗐 Проверочные 🗹 Программа 🗐<br>из карточек работы по математике | 🔇 Отношения, пр                                        | Vonsuueure 1 (1977                             |
| Сервисы л                    | Пройдено 0%                                                                 | CTHOLIDENSIS MACCES IN<br>INCOMPANY                    | Реан пропорция.                                |
| Мои задания                  |                                                                             | Прегозрадня                                            | $\frac{x}{x} = \frac{10}{2}$ 15 : 3y = 10 : 4  |
| из карточек                  |                                                                             | состношение двух чисел                                 | 9 3<br>x = y =                                 |
| Мои задания<br>из упрахнений |                                                                             | Прямая и обратная<br>пропо руденальные<br>зависникости |                                                |
| 📴 Проверсчные работы         |                                                                             | Деление чиста в данном<br>отношении                    | Доблить в здрачие                              |

2. Запланируйте фронтальную работу на станции 2 на 18–20 минут (проверка домашнего задания, повторение изученной ранее темы, опрос, проверочная работа и т. д.).

3. Перед началом урока разделите класс на две группы (по уровню знаний или произвольно) для работы на станциях.

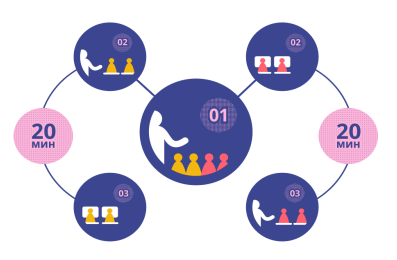

4. Проверьте техническое обеспечение класса

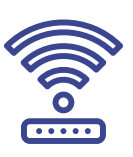

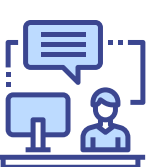

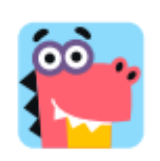

# ПРОВЕРКА ЗНАНИЙ

### Цифровой урок

Шаг 1. На учительской доске из выпадающего списка выберите нужный класс и нажмите Включить бесплатный час или Начать урок в своем личном кабинете. Это откроет вашим ученикам неограниченный доступ к карточкам на время занятия.

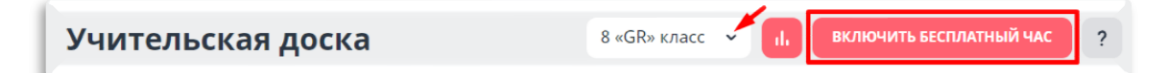

#### Шаг 2. Работа на станциях

Первая половина класса самостоятельно работает за компьютерами. Ученикам нужно войти в личные кабинеты, используя логины и пароли, и приступить к выполнению заданий по выбранной вами теме. Вы работаете со второй группой по запланированной теме на станции 2 (например, дети изучают теоретическую часть по учебнику)

#### У Через 18-20 минут поменяйте группы местами

Теперь вторая половина класса самостоятельно работает за компьютерами на станции 1. Вы работаете с первой группой по запланированной теме на станции 2.

# ПРОВЕРКА ЗНАНИЙ

### Цифровой урок

Шаг 3. За 2–3 минуты до конца занятия выведите на экран статистику урока, подведите итоги, дайте домашнее задание. При необходимости можно отправить ученикам работу над ошибками по выполненным заданиям.

|    | ультаты работы                           |                        |                            |        |                      |         |                         |        |        | помощь  |
|----|------------------------------------------|------------------------|----------------------------|--------|----------------------|---------|-------------------------|--------|--------|---------|
| Be | рнуться                                  |                        |                            |        |                      |         |                         | РАБОТА | над оц | ІИБКАМИ |
|    |                                          | Общий                  |                            |        | N₂ e                 | вопроса | (6 задан                | ий)    |        |         |
| N₂ | Фамилия Имя                              | <b>балл</b><br>макс. б | Оценка*                    | 1      | 2                    | 3       | 4                       | 5      | 6      | Время   |
| 1  | Даниилов Иван                            | <b>5</b> 83%           | 4                          | 1      | 1                    | 1       | 1                       | 0      | 1      | 3 м.    |
| 2  | Ишкова Кристина                          | <b>6</b> 100%          | 5                          | 1      | 1                    | 1       | 1                       | 1      | 1      | 9м.     |
|    |                                          |                        |                            |        |                      |         |                         |        |        |         |
|    | Работа над ог<br>Задать на дом           | шибка<br>м На          | ми буде                    | ет оті | правл                | лена    | <b>15 уч</b><br>Іа срок | еник   | ам     |         |
|    | Работа над оц<br>Задать на дом<br>Ивойки | шибка<br>м На<br>☑ Т   | ми буде<br>чало с<br>ройки |        | правл<br>ш<br>етвёрк | лена    | <b>15 уч</b><br>Іа срок | еник   | ам     |         |

ВЕРНУТЬСЯ

# ПОДГОТОВКА К ОГЭ по математике

Подготовка к уроку Контроль со стороны учителя Самостоятельность учеников

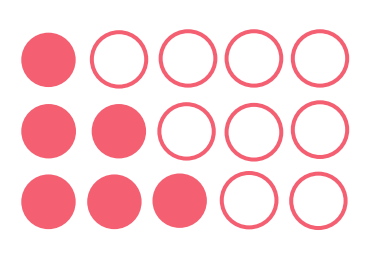

### Подготовка к цифровому уроку

**1. НАКАНУНЕ** Выберите актуальные темы из раздела ОГЭ, которые ученики будут выполнять на уроке на станции 1.

**ВАЖНО!** Подготовка к ОГЭ доступна только по математике для 9 класса.

2. Запланируйте фронтальную работу на станции 2 на 18–20 минут (проверка домашнего задания, повторение изученной ранее темы, опрос, проверочная работа и т. д.).

 Перед началом урока разделите класс на две группы (по уровню знаний или произвольно) для работы на станциях.

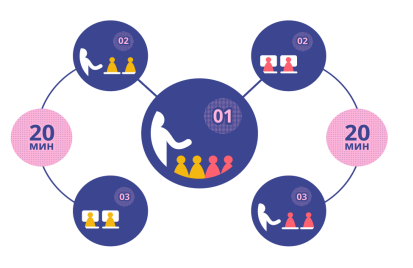

4. Проверьте техническое обеспечение класса

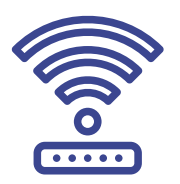

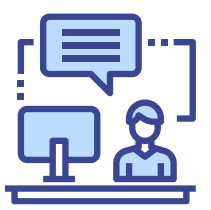

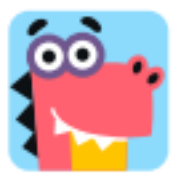

# ПОДГОТОВКА К ОГЭ по математике

### Цифровой урок

На учительской доске из выпадающего списка выберите нужный класс и нажмите Включить бесплатный час или Начать урок в своем личном кабинете. Это откроет вашим ученикам неограниченный доступ к карточкам на время занятия.

Учительская доска В «GR» класс Расскажите ученикам (по возможности продемонстрируйте на экране / интерактивной доске), как попасть в нужный раздел/тему/урок.

| Предметы /<br>Математика<br>Гор                               | ЦИФРОВАЯ ШКОЛ<br>Новые технологии — на<br>УЗНАТЬ ПОДРОБНЕЕ | IA<br>ваших уроках                                          |                                                |                                                            |
|---------------------------------------------------------------|------------------------------------------------------------|-------------------------------------------------------------|------------------------------------------------|------------------------------------------------------------|
| Сервисы 🗸                                                     | Учительская д                                              | оска                                                        |                                                | НАЧАТЬ УРОК                                                |
| развитие<br>Активный учитель<br>Портфолио<br>Вебинары и курсы | Мои задания<br>из карточек                                 | Мои классы<br>добавляйте и<br>редактируйте<br>классы        | Марафон «Космическое приключение» Баллов 0/500 | Олимпиады<br>идёт основной тур<br>Олимпиада по<br>экологии |
|                                                               | Викторины<br>создавайте и<br>проводите<br>крутые уроки     | Мониторинг<br>Математика - До 31 октября<br>ПЕРЕЙТИ К ТЕСТУ |                                                |                                                            |

# ПОДГОТОВКА К ОГЭ по математике

### Цифровой урок

#### Шаг 2. Работа на станциях

Первая половина класса самостоятельно работает за компьютерами. Ученикам нужно войти в личные кабинеты, используя логины и пароли, и приступить к выполнению заданий по выбранной вами теме. Вы работаете со второй группой по запланированной теме на станции 2 (например, дети изучают теоретическую часть по учебнику)

#### У Через 18-20 минут поменяйте группы местами

Теперь вторая половина класса самостоятельно работает за компьютерами на станции 1. Вы работаете с первой группой по запланированной теме на станции 2.

Шаг 3. За 2–3 минуты до конца занятия выведите на экран статистику урока, подведите итоги, дайте домашнее задание. При необходимости можно отправить ученикам работу над ошибками по выполненным заданиям.

Подготовка к уроку Контроль со стороны учителя Самостоятельность учеников

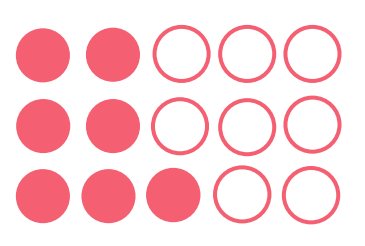

### Подготовка к цифровому уроку

**1. НАКАНУНЕ** урока зайдите в олимпиадные задания на платформе и выберите два, чтобы разобрать их с учениками в классе.

Например: Олимпиада Учи.ру по математике для 5–11 классов 2019 год —> 6 класс —> Основной тур —> Яблочный путь.

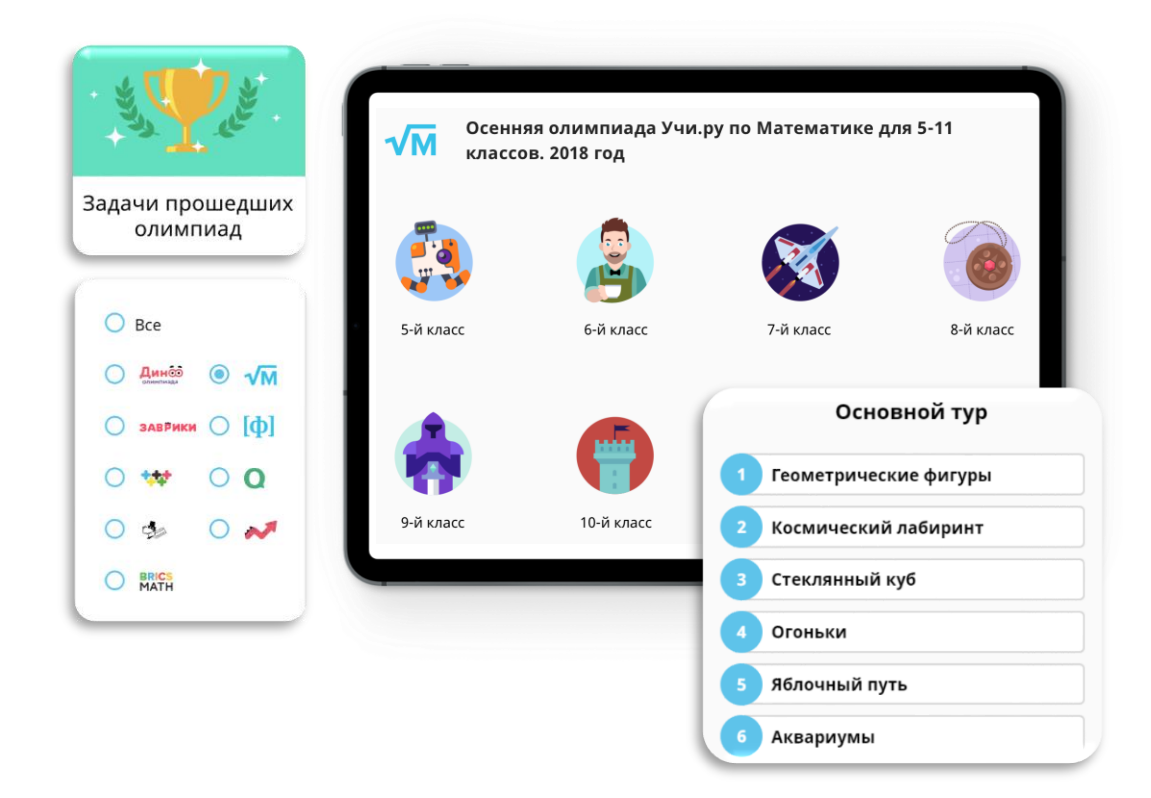

### Подготовка к цифровому уроку

2. Запланируйте фронтальную работу на станции 2 на 18–20 минут (проверка домашнего задания, повторение изученной ранее темы, опрос, проверочная работа и т. д.).

 Перед началом урока разделите класс на две группы (по уровню знаний или произвольно) для работы на станциях.

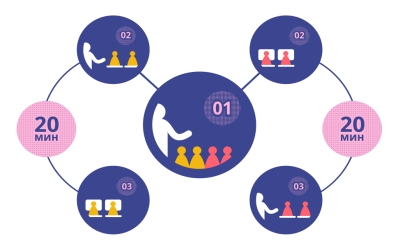

4. Проверьте техническое обеспечение класса

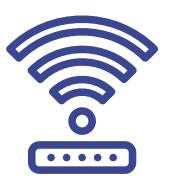

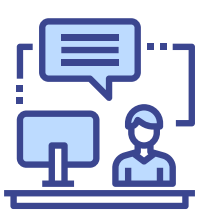

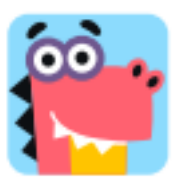

### Цифровой урок

Шаг 1. На учительской доске из выпадающего списка выберите нужный класс и нажмите Включить бесплатный час или Начать урок в своем личном кабинете. Это откроет вашим ученикам неограниченный доступ к карточкам на время занятия.

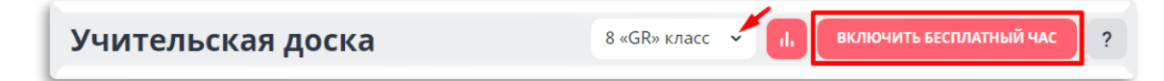

#### Шаг 2. Работа на станциях

Первая половина класса самостоятельно работает войти компьютерами. Ученикам нужно за В личные кабинеты, используя логины и пароли. Каждый занимается своем Система В темпе. выдает первое задание, а дальше формирует индивидуальную траекторию, анализируя действия ребенка. Если возникнут сложности, программа подсказки. Ученики даст отрабатывают себя трудные ДЛЯ темы, избавляются от пробелов в знаниях.

Вы работаете со второй группой учеников, используя олимпиадные задания Учи.ру, которые состоят из двух/трех частей.

### Цифровой урок

Запустите первую задачу и дайте ученикам несколько минут на решение. Далее вызовите одного ребенка к доске — он показывает решение, остальные сравнивают со своим. Затем запустите вторую задачу и дайте ученикам 5–10 минут на размышление (в зависимости от уровня подготовки). Тот, кто решит быстрее, выходит отвечать к доске. То же самое с третьей частью.

**Итог:** задания постепенно усложняются, и в решении участвуют все ученики. Те, у кого есть сложности с математикой, смогут справиться с первой задачей, выйти к доске и смело показать решение всему классу (фронтальной группе) — получить заряд уверенности и с удовольствием приняться за вторую. Те ребята, кому математика дается легко, тоже не будут скучать, так как на первую задачу потратят совсем немного времени, а вторую и третью будут решать с интересом.

Через 18–20 минут поменяйте группы местами.

Теперь вторая половина класса самостоятельно работает за компьютерами на станции 1. Вы работаете с первой группой учеников на станции 2.

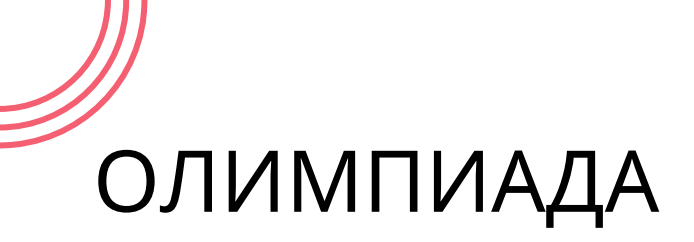

### Цифровой урок

Шаг 3. За 2–3 минуты до конца занятия выведите на экран статистику урока, подведите итоги, дайте домашнее задание.

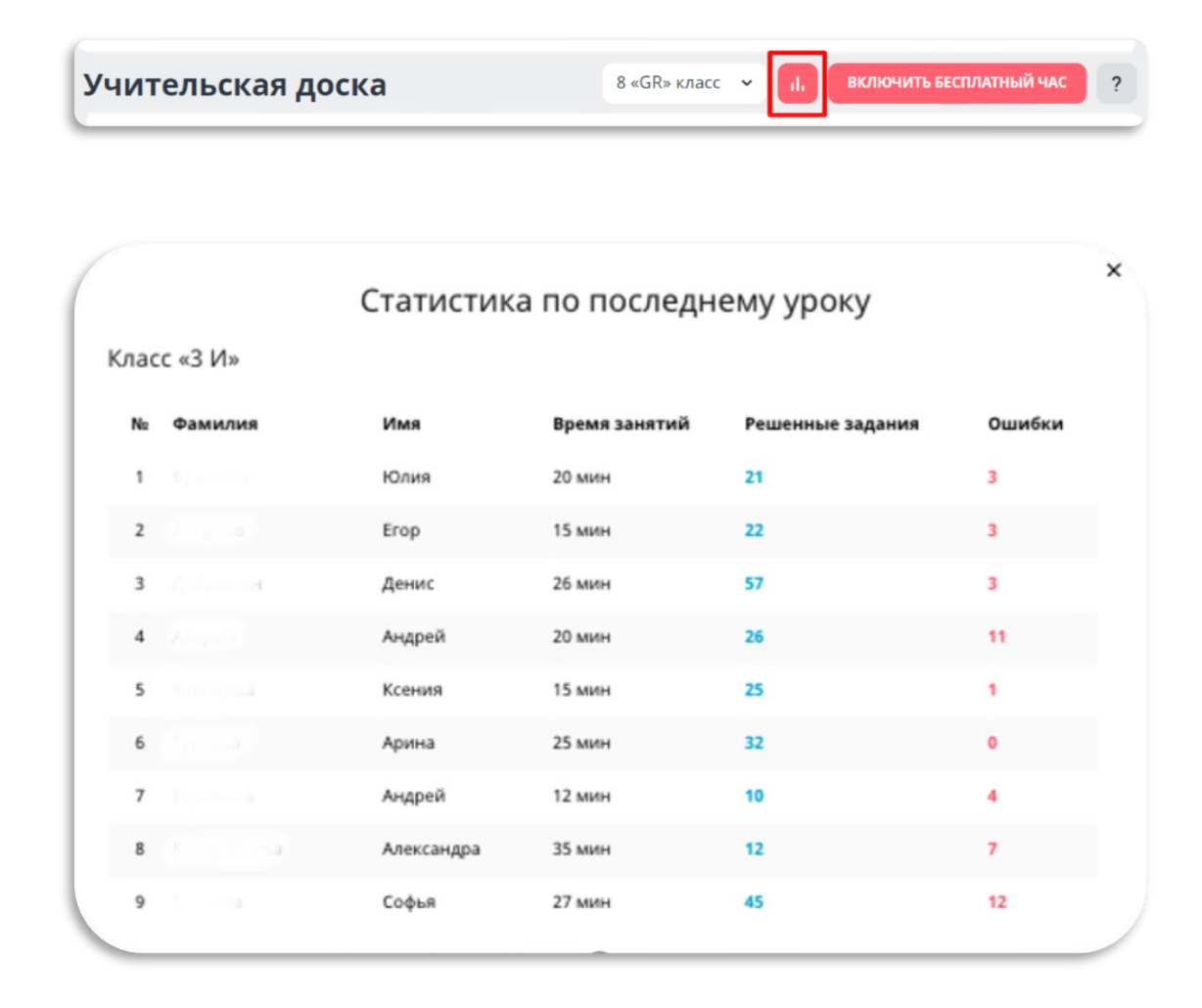

## ПОЛЕЗНЫЕ ССЫЛКИ

# ЦИФРОВАЯ УЧИ.ШКОЛА

### Электронная почта digital\_school@uchi.ru

**Чат для участников** @digital\_school\_uchi\_bot

### Полезные материалы uchi.ru/doc/dsguide